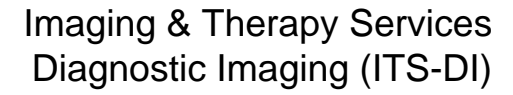

## **QUICK REFERENCE – ENTER ORDERS**

59/M

**Udedm Prettyalien, Dixon** 

Order Status Logged

Attend Doctor WELBMARC

Category \*Procedure

\*Pertinent clinical history TEST

\* Mode of transport

Comments

CXR1

RIBL

\* Order Doctor WELEMARC

Patient

Technologat

RAD

RAD

1

2

3

105224

## **TECHNOLOGIST DESKTOP**

Services

Alberta Health

## OR

## **RECEPTIONIST DESKTOP**

1.

| SE  | L <mark>ECT</mark> N | IEW |
|-----|----------------------|-----|
| OR  | DER F                | ROM |
| ME  | NU                   |     |
| New | Order                | D   |

| New Order     | -   |
|---------------|-----|
| Modify Order  | 17  |
| View Detail   | -   |
| Performing    | 1   |
| Record Exam   | R   |
| Exam Codes    | 157 |
| Charge/Credit | 10  |
| Questionnalre | H   |
| Findings      | 19  |
| Copies To     | 2   |
| Edit Batch    | 10  |

Created: April 30, 2015 Revised: May 11, 2018 2. ENTER ORDER STATUS – LOGGED SEARCH FOR PATIENT USING ANY OF THESE METHODS

DRDHDI

Welby Marcus Robert Y.

Welby, Marcus Robert Y.

est: RAD order: CHEST 1 VIEW, 23/02/15 at RED DEER REGIONAL HOSPITAL CTR (Cencerno)

CHEST 1 VIEW

RIBS LEFT

VICINE

HT0003132/15 UDECM PRETTYALIEN, DIXON

Allergy/AdvReac:Penicillins,ketorolac

Actival Time

\* Date

T+ 27/02

T+ 27/02

Time

Exam related comments

Lina Bratruc

Procedure Name \* Priority Quantity

FI.

Category Screen Procedure Screen

WHEELCHAIR NO PORTER

1

| MRN          | U <space>ppNNNN</space> | U FA2146   |
|--------------|-------------------------|------------|
| Account<br># | ppNNNN/yr               | FA4284/15  |
| ULI          | #NNNNNNNN               | #997612002 |

| 3. COMPLETE ORDER<br>ENTRY          |  |  |  |
|-------------------------------------|--|--|--|
| ENTER ORDERING DOCTOR               |  |  |  |
| ENTER CATEGORY                      |  |  |  |
| ENTER PROCEDURE                     |  |  |  |
| SELECT PRIORITY                     |  |  |  |
| SELECT DATE - DEFAULT IS TODAY      |  |  |  |
| INSERT FREE TEXT - CLINICAL HISTORY |  |  |  |
| SELECT MODE OF TRANSPORT            |  |  |  |
| OPTIONAL EDGE TEXT COMMENTS OD EVAN |  |  |  |

HT0003132/15

GG0005180

**NOTES:** 

TO ENTER MULTIPLE ORDERS ON THE SAME PATIENT SELECT LINE 2

**HISTORY/TRANSPORT OR USE F9** 

**UNDER PROCEDURE AND IT WILL** 

ALLOW YOU TO SELECT MULTIPLE

**USE SAME HISTORY AND TRANSPORT** 

TO KEEP MULTIPLE ORDERS ON THE

AFTER ENTERING IN CLINICAL

**ORDERS FROM THE LIST** 

**SAME REQUISITION** 

Procedure Screen

\*\*\*CXR1 MUST BE ORDERED WITH THIS EXAM\*\*\*

OPTIONAL FREE TEXT- COMMENTS OR EXAM RELATED COMMENTS 4. SELECT SAVE OR F12 TO FILE – SELECT CLOSE OR ESC TO EXIT ROUTINE AND LOSE CHANGES

| Close | Save |  |
|-------|------|--|
| ×     | J J  |  |